How to find HS codes and sub codes on the European Commission web page

This document explains how to find HS codes and sub codes (HS code, CN code and TARIC code) on the following European Commission web page.

■TARIC Consultation (European Commission) <u>https://ec.europa.eu/taxation\_customs/dds2/taric/taric\_consultation.jsp?Lang=en</u>

- 1. Select the "Measures" tab.
- 2. Select the destination country drop-down list.

| Measures Geographical areas Regulations                |  |  |  |  |  |  |
|--------------------------------------------------------|--|--|--|--|--|--|
| Search by the ode and geographical area                |  |  |  |  |  |  |
| Coode see the Nomencleturel Origin/destingtion         |  |  |  |  |  |  |
| Ireland - IE                                           |  |  |  |  |  |  |
| [Advanced search]                                      |  |  |  |  |  |  |
|                                                        |  |  |  |  |  |  |
| Retrieve Measures                                      |  |  |  |  |  |  |
| The current reference date for the query is 15-08-2022 |  |  |  |  |  |  |

- 3. Click/tap "Browse the Nomenclature" to call up "SECTIONS" below. Select a suitable Section for the content concerned.
- 4. "CHAPTERS" are displayed under "SECTION". Select a suitable Chapter for the content concerned.

| Measures                                                                                                    | Geographical areas Regulations                                                                                                    |  |  |  |  |  |
|----------------------------------------------------------------------------------------------------|----------------------------------------------------------------------------------------------------|--|--|--|--|--|
| Search by goods code and geographical area                                                                                                    |                                                                                                    |  |  |  |  |  |
| Goods code [Browse the Nomenclature]<br>[Advanced search] 3 Origin/destination<br>[reland - IE<br>Retrieve Measures<br>The current reference date for the query is 15-08-2022 |                                                                                                    |  |  |  |  |  |
| SECTION I<br>SECTION II<br>SECTION IV<br>SECTION V                                                                                                    | LIVE S: ANIMAL PRODUCTS<br>PRODUCTS<br>AN 4 ETABLE OR MICROBIAL FATS AND OILS AND THEIR CLEAVAGE PRODUCTS; PREPARED EDIBLE FATS; ANIMAL<br>LE WAXES<br>ODSTUFFS; BEVERAGES, SPIRITS AND VINEGAR; TOBACCO AND MANUFACTURED TOBACCO SUBSTITUTES;<br>PRO-<br>WHETHER OR NOT CONTAINING NICOTINE, INTENDED FOR INHALATION WITHOUT COMBUSTION; OTHER<br>NICOTINE CONTAINING PRODUCTS INTENDED FOR THE INTAKE OF NICOTINE INTO THE HUMAN BODY<br>MINERAL PRODUCTS OF THE CHEMICAL OF ALLIED INDUSTRIES |  |  |  |  |  |
| SECTION VII                                                                                                    | PLASTICS AND ARTICLES THEREOF; RUBBER AND ARTICLES THEREOF                                                                                                    |  |  |  |  |  |

5. Narrow down the choices to select a suitable classification.

| Measures Geogra                                                                                                    | phical areas Regul                      | ations             |  |   |  |  |  |
|----------------------------------------------------------------------------------------------------|-----------------------------------------|--------------------|--|---|--|--|--|
| Search by goods code and geographical area                                                                                                    |                                         |                    |  |   |  |  |  |
|                                                                                                    |                                         |                    |  |   |  |  |  |
| Goods code [Browse                                                                                                    | the Nomenclature]                       | Origin/destination |  |   |  |  |  |
| 2501000000                                                                                                    |                                         | Ireland - IE       |  | × |  |  |  |
| [Advanced search]                                                                                                    |                                         |                    |  |   |  |  |  |
| Retrieve Measures                                                                                                    |                                         |                    |  |   |  |  |  |
| The current reference date for the query is 15-08-2022                                                                                                    |                                         |                    |  |   |  |  |  |
| SECTION V 10 TRODUCTS<br>CHAPTER 25 5 HUR; EARTHS AND STONE; PLASTERING MATERIALS, LIME AND CEMENT                                                                                                 |                                         |                    |  |   |  |  |  |
| 2501 Salt (including table salt and denatured salt) and pure sodium chloride, whether or not in aqueous solution or containing added<br>anti-caking or free-flowing agents; sea water : INKG (MRM) |                                         |                    |  |   |  |  |  |
| 2501 00 10 - Sea w                                                                                                    | 2501 00 10 - Sea water and salt liguors |                    |  |   |  |  |  |
| <ul> <li>Salt (including table salt and denatured salt) and pure sodium chloride, whether or not in aqueous solution or containing added anti<br/>caking or free-flowing agents :</li> </ul>       |                                         |                    |  |   |  |  |  |
| 2502 Unroas                                                                                                    | ted iron pyrites (TN784) (              | N702)              |  |   |  |  |  |

6. The relevant 10-digit TARIC code is displayed in the "Goods code" box.

| Measures Geographical areas Regulations                 |  |  |  |  |  |  |  |
|---------------------------------------------------------|--|--|--|--|--|--|--|
| Search by goo goographical area                         |  |  |  |  |  |  |  |
|                                                         |  |  |  |  |  |  |  |
| Goods code [Browse the Nomenclature] Origin/destination |  |  |  |  |  |  |  |
| 2501001000 Ireland - IE 🗸                               |  |  |  |  |  |  |  |
|                                                         |  |  |  |  |  |  |  |
| [Advanced search]                                       |  |  |  |  |  |  |  |
|                                                         |  |  |  |  |  |  |  |
| Retrieve Measures                                       |  |  |  |  |  |  |  |
| The current reference date for the query is 15-08-2022  |  |  |  |  |  |  |  |

• If you know the relevant 6-digit HS code for the content, you can narrow down the choices in advance by entering the initial 2 or 4 digits in the "Goods code" box and clicking/tapping "Browse the Nomenclature".

| Measures                                                                          | Geographical areas                                   | Regulations     |                                                                                                    |  |  |  |
|-----------------------------------------------------------------------------------|------------------------------------------------------|-----------------|----------------------------------------------------------------------------------------------------|--|--|--|
| Search by goods code and geographical area                                        |                                                      |                 |                                                                                                    |  |  |  |
|                                                                                   |                                                      |                 |                                                                                                    |  |  |  |
| Goods code                                                                        | Browse the Nomenclate                                | ure] Origin     | n/destination                                                                                                    |  |  |  |
| 2501                                                                              |                                                      | Irela           | nd - IE 🗸                                                                                                    |  |  |  |
| [Advanced search]                                                                 |                                                      |                 |                                                                                                    |  |  |  |
| Retrieve Measures                                                                 |                                                      |                 |                                                                                                    |  |  |  |
| The current reference date for the query is 15-08-2022                            |                                                      |                 |                                                                                                    |  |  |  |
| SECTION V MINERAL PRODUCTS                                                        |                                                      |                 |                                                                                                    |  |  |  |
| CHAPTER 25 SALT; SULPHUR; EARTHS AND STONE; PLASTERING MATERIALS, LIME AND CEMENT |                                                      |                 |                                                                                                    |  |  |  |
| (-)                                                                               |                                                      |                 |                                                                                                    |  |  |  |
| 2501                                                                              | Salt (including table se<br>anti-caking or free-flow | alt and denatur | ed salt) and pure sodium chloride, whether or not in aqueous solution or containing added<br>a water : (11/252) (11/252) |  |  |  |